# **Getting Started With FPGAs**

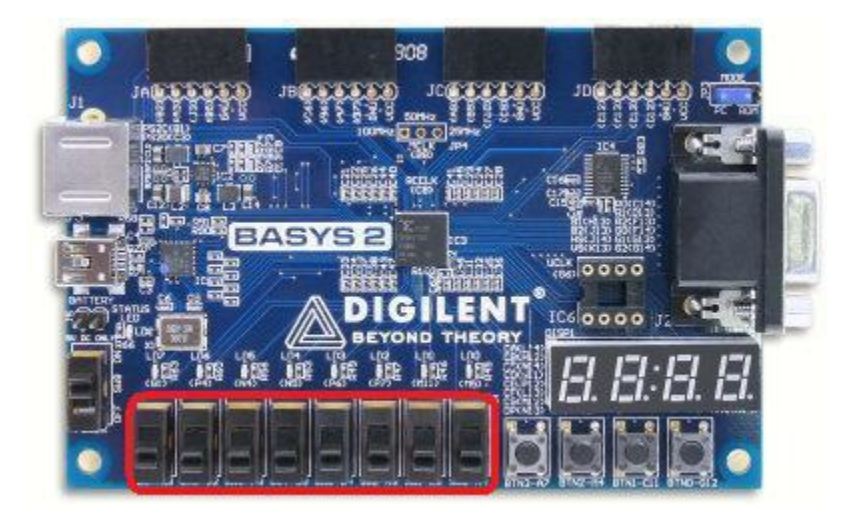

So today, I thought I would talk about something other than microcontrollers. Today, I will talk about how to get started with FPGAs.

#### What is a FPGA?

An FPGA is a field programmable gate array. Instead of programming a FPGA like your standard microcontroller, you actually "implement" digital circuits using a hardware description language (HDL). The two common hardware description languages includes VHDL and Verilog. For today's tutorial, we'll implement our design using Verilog.

#### **FPGA vs Microcontrollers**

So what are the advantages of using a FPGA rather than a microcontroller? The problem with microcontrollers is that they cannot run co-currently, or only run sequentially, and very time limited. A FPGA runs in parallel, or able to run multiple things at once, and much faster than microcontrollers. However, FPGAs are very space limited and initially does not come with all of the fancy peripherals that microcontrollers have. Things like timers, UART, and SPI must be implemented by hand on the FPGA. Also, to have your design stay with the FPGA, you have to use a re-programmable flash memory IC.

# Parts List

To get started, you need only the following items

# Hardware

- Basys 2 Board (100 die)
   Software
- Xilinx Web ISE
- Digilent Adept

# Installing Xilinx Web ISE

• To learn how to install the Xilinx Web ISE, I highly recommend visiting this URL .They have all the necessary information on properly installing the ISE.

## Installing Digilent Adept

• To program the Basys 2 board, you need to download Adept from Digilent's website. Just follow the on screen prompts for proper installation.

## Starting A Project

- To create a new project, go to file->new project
- At the create project screen, select a name and location for the project. For this example, let's name the project "First\_Project" and set the location to any location on your computer. Make sure you select "HDL" as your Top-level source type.

| Image: Section in the Project Source Project Source Project Source Project Source Project Source Project Source Project Source Project Source Source Project Source Source Source Project Source Source So                               | rerated<br>Routed |
|----------------------------------------------------------------------------------------------------|-------------------|
| Went       # 10 Programming Field       Instantion       Instantion       Instant                                                                                                    | ersted<br>Routed  |
| Comp       + C = 0 × 0       Image Conversion       main Project Status (04/14/2013 - 24504-13)         Went # 22 Indementation @ Double of plan       Mon Project Wand       Mon Project Wand       Mon Proje                                                                                                    | Roded             |
| Weier # 28 Indexensation         Mission         Mission         Mission           Mission         Mission         Mission         Mission         Mission         Mission           Mission         Mission         Mission         Mission         Mission         Mission           Mission         Mission         Mission         Mission         Mission         Mission           Mission         Mission         Mission         Mission         Mission         Mission           Mission         Mission         Mission         Mission         Mission         Mission           Mission         Mission         Mission         Mission         Mission         Mission           Mission         Mission         Mission         Mission         Mission         Mission           Mission         Mission         Mission         Mission         Mission         Mission           Mission         Mission         Mission         Mission         Mission         Mission           Mission         Mission         Mission         Mission         Mission         Mission           Mission         Mission         Mission         Mission         Mission         Mission           Mission         Mi                                                                                                    | Roded             |
| Image: Second State of State of Sta                               | versted<br>Routed |
| Conclusions     Conclusions     Conclusio     | Rodel             |
| Create New Project     sector and train     Create New Project     Sector annee, location and train     Create New Project     Sector annee, location, and comment for the project     Sector annee, location, and comment for the project     Sector ann     | Rodel             |
| Create New Project  Specify project base of type:  Create New Project  Specify project base of type:  Create New Project  Specify project base of type:  Create New Project  Specify project base of type:  Create New Project  Specify project base of type:  Create New Project  Specify project base of type:  Create New Project  Specify project base of type:  Create New Project  Specify project base of type:  Create New Project  Specify project base of type:  Create New Project  Specify project base of type:  Project I and Create New Project  Specify project base of type:  Project I and Create New Project  Specify project base of type:  Project I and Create New Project  Specify project I and Create New Project  Specify project I and Creat | Roded             |
| Specify angle to back on and type.      Specify angle to back on and type.      S     |                   |
| All         Other a rane, locations, and comment for the project         Installations         Installations         Others a second           Name:         Reg. Project         Installations         Installations <t< td=""><td></td></t<>                                                                                                    |                   |
| Image: Second second second                        |                   |
| Contain         Claime         Pref. Project         Description         Description <thdescription< th=""> <thde< td=""><td></td></thde<></thdescription<>                                                                                                    |                   |
| Location         Location         ref_inger         Image: Section of the project         Image: Section of the project         Image: Section of                                                                                                    |                   |
| Wring Decision:         Wring Decision:         Unit of the project         Unit of the project                                                                                                    |                   |
| Benerptore         9         1,020         1%           Image: main         21         3600         255           Image: main         9         21         3005           Image: main         9         21         3005           Image: main         9         21         305           Image: main         9         21         305           Image: main         9         21         305           Image: main         9         21         305           Image: main         9         21         305           Image: main         9         21         305           Image: main         9         21         305           Image: main         9         21         305           Image: main         9         21         23           Image: main main         21         23         25           Image: main main main         305         305         305           Image: main main main         305         305         305           Image: main main main         305         305         305           Image: main main main         305         305         305           Image: main main                                                                                                    |                   |
| Image: Control of the processes fluring         21         960         25         30%           Image: Control of the processes fluring         96         21         30%         30%           Image: Control of the processes fluring         96         21         30%         30%           Image: Control of the processes fluring         40         1,020         2%         30%           Image: Control of the processes fluring         30         30%         30%         30%           Image: Control of the processes fluring         30         30%         30%         30%           Image: Control of the processes fluring         30%         30%         30%         30%           Image: Control of the processes fluring         30%         30%         30%         30%           Image: Control of the processes fluring         30%         30%         30%         30%           Image: Control of the processes fluring         30%         30%         30%         30%         30%           Image: Control of the processes fluring         30%         30%         30%         30%         30%         30%         30%         30%         30%         30%         30%         30%         30%         30%         30%         30%         30%                                                                                                    |                   |
| 2) In Processes Survey               bigs:               21               21               100               21               100               21               100               05               21               100               05               05               21               05               05               05               05               05               05               05               05               05               05               05               05               05               05               05               05               05               05               05               05               05               05               05               05               05               05               05               05               05               05               05               05               05                                                                                                                   |                   |
| C         Performances Rurring           C         Performances Rurring           C         Performance           C         Performance           D         Decing Summary Reports           D         Decing Summary Reports           D         De                                                                                                    |                   |
| C Processes main         40         1,020         2%           C Design Summary/Reports         9         -         -           C Design Summary/Reports         9         -         -           C Design Summary/Reports         9         -         -           C Design Summary/Reports         31         -         -           C Design Summary/Reports         23         -         -           C Design Summary/Reports         1         24         -           C Design Summary/Reports         -         -         -           C Design Summary/Reports         -         -         -           C Design Summary/Reports         -         -         -           C Design Summary/Reports         -         -         -           C Design Summary/Reports         -         -         -           C Design Summary/Reports         -         -         -           C Design Summary/Reports         -         -         -           C Design Summary/Reports         -         -         -           C Design Summary/Reports         -         -         -           C Design Summary/Reports         -         -         -           C Design Summare                                                                                                    |                   |
| Design Summary/Reports     9       Image: Design Summary/Reports     9       Image: Design Summary/Reports     31       Image: Design Summary/Reports     31       Image: Design Summary/Reports     31       Image: Design Summary/Reports     31       Image: Design Summary/Reports     31       Image: Design Summary/Reports     31       Image: Design Summary/Reports     32       Image: Design Summary Reports     32       Image: Design Summary Reports     32       Image: Design Summary Reports     32       Image: Design Summary Reports     32       Image: Design Summary Reports     32                                                                                                    |                   |
| E         B         0         31         0           B         20         31         2%         32         37%           B         20         31         2%         31         2%           B         20         32         32         3%         36           B         20         32         32         4%         36           B         20         32         4%         36         4%                                                                                                    |                   |
| 0: @ Synthesizer - XST         2         03         2%           0: @ Operative Programming File         1         28         4%           0: @ Generate Programming File         1         28         4%           0: @ Computer brance brains         2.25         4%                                                                                                    |                   |
| Configure Device     Select the type of top-level source for the project     Lts                                                                                                    |                   |
| in Sp Configure Target Device Select the type of top-level source for the project 2.25                                                                                                    |                   |
| And Andrew Berley Holes White and                                                                                                    |                   |
| weight besign beng chaptope     top keel source type:                                                                                                    |                   |
| HOL Performance Sammary                                                                                                    |                   |
| 0 (Setupi 0, Hold 0) Presult Data: Procedingue                                                                                                    |                   |
| Al Sonds Canadeaby Restart Clack Datas Cash Restart                                                                                                    |                   |
| AL Constraints Het                                                                                                    |                   |
|                                                                                                    |                   |
| Start of Design D Peter D Uthanes                                                                                                    |                   |
| mode Next Info                                                                                                    |                   |
| Consde<br>4 INFO:NELCompiler:1845 - Analyzing Verlag f<br>INFO:NELCompiler:1845 - Analyzing Verlag f<br>INFO:NELCompiler:1845 - Analyzing Verlag f<br>Info:Net General<br>Samoning Design Summary/Report Verwer                                                                                                    |                   |

- For project settings, make sure you have the following set...
- 1. Family is set to Spartan3E
- 2. Device is XC3S100E
- 3. Package is CP132
- 4. Speed is ~4
- 5. Synthesis Tool is XST (VHDL/Verilog)
- 6. Simulator is ISim (VHDL/Verilog)
- 7. Preferred Language is Verilog

| 14 C                                                                                                    |                                             | 1 1 1 1 1 1 1 1 1 1 1 1 1 1 1 1 1 1 1 |                           |                 | 12-10-2010-2    |                 | 11022002000   |          |                    |   |
|----------------------------------------------------------------------------------------------------|---------------------------------------------|---------------------------------------|---------------------------|-----------------|-----------------|-----------------|---------------|----------|--------------------|---|
| and a fit and a state of the sectors                                                                           | B white                                     | -                                     |                           | 1 march 1       | main Project    | Status 394/24/3 | 813-2804:115  |          |                    |   |
| uner in Ell primeration () Pill permiter                                                                       | Man Project Grand                           | A COLUMN TWO IS NOT                   | Page 1 de                 | 8,0400.Not      |                 | Perser Drivers  |               | No-Erran | (PRODUCT)          |   |
| Herarchy                                                                                                    | and an and a second second                  |                                       |                           |                 |                 | Implementat     | ion Static    | Program  | rep?le Gerenand    |   |
| Clock Styles                                                                                                   | Project Settings                            |                                       |                           | ar 160e-4tp 152 |                 | + Ennors        |               | No Dram  |                    |   |
| 0 Note man (manual)                                                                                            | touch device and annext properties.         |                                       |                           | 214.4           |                 | + Marsi         | ige:          | No Ren   | inge               |   |
| tauraan 🖉                                                                                                    | taken the desize and design flow for the pr | upi7                                  |                           | most            |                 | • Routin        | a Results     | Al Sand  | Completel « Routed |   |
|                                                                                                    | Property Name                               | Volue                                 |                           | prOctant larged | (and)           | * Taming        | Constraints:  | Al Const | carite her:        |   |
|                                                                                                    | Rephaston Development Reput                 | New Insufferi                         |                           | an Setting      |                 | + final 1       | inning Score: | # Con    | Append             |   |
|                                                                                                    | Product Category                            | 10                                    | 1                         |                 |                 | 1.000           |               |          |                    |   |
|                                                                                                    | Garwity                                     | Seatanii                              |                           |                 |                 |                 |               |          |                    | _ |
|                                                                                                    | Drvier.                                     | N. MARKE                              | 1                         |                 | Sever Ittle     | VICE SURRARY    |               |          |                    |   |
|                                                                                                    | Pedaget                                     | 09.52                                 | (2)                       |                 | 1946            | Available       | . Utilize     | tion     | Note(a)            |   |
|                                                                                                    | Speed                                       | 4                                     |                           |                 |                 | 35              | 1,920         | 15       |                    |   |
|                                                                                                    |                                             |                                       |                           |                 |                 |                 | 1,920         | 15       |                    |   |
|                                                                                                    | Top-Level Searce Type                       | -91                                   |                           |                 |                 | 24              | 960           | 2%       |                    |   |
|                                                                                                    | Synthesis Red                               | XST INHOL/Nerlog/                     |                           | a har           |                 | 24              | 25            | 100%     |                    |   |
| C2 Sectorers formers                                                                                           | Simulator                                   | (Sin (HOL Veriog)                     |                           | 100             |                 | 0               | 25            | - 0%     |                    |   |
| Processes reale                                                                                                | Performed Latopunge                         | Verlag                                |                           |                 |                 | 40              | 1.920         | 2%       |                    |   |
| E Design Serwinery/Reports                                                                                     | Property Specification in Project Ne.       | Store all calves                      |                           |                 |                 | 9               |               |          |                    |   |
| Design Oblige                                                                                                  | Manual Compile Order                        | (10)) () (A)                          |                           |                 | _               | 34              |               |          |                    |   |
| In CO Systems - XST                                                                                            | VHOL Source Analysis Standard               | VHDL-61                               |                           |                 | _               | 2               | 65            | 25       |                    | _ |
| S (20 Implement Design                                                                                         |                                             | and and a second                      | 100 m                     |                 | _               | 1               | 28            |          |                    | _ |
| Genorate Programming File                                                                                      | Enable Message Pittering                    |                                       |                           |                 | 12 2            | 2.15            |               |          |                    |   |
| 8* Analyze Design Trang Chipforget                                                                             |                                             |                                       | Date it Uncheckede        |                 | -               |                 |               |          |                    |   |
| 1.15. SUCESSICE SUCESSIES                                                                                      |                                             |                                       | - Andrewson and a second  |                 |                 |                 |               |          |                    | _ |
|                                                                                                    |                                             |                                       |                           |                 | Performan       | ice Seminery    |               |          |                    |   |
|                                                                                                    |                                             |                                       |                           | O Dehar 6,      | nde ID          |                 | Piecet Detat  | 000      | ul.Report          |   |
|                                                                                                    |                                             |                                       |                           | All Senate Co   | bahwaR ulatakan |                 | Clock Deter   | Osc      | k Bezert           |   |
|                                                                                                    | 1.0                                         |                                       |                           | All Danablain   | 19 Not.         |                 |               |          |                    |   |
|                                                                                                    | Con and C                                   |                                       | Contraction of the second |                 |                 |                 |               |          |                    |   |
| the second second second second second second second second second second second second second second second s | More 3rde                                   |                                       | Pervit Carear             |                 | 1               |                 |               |          |                    |   |
| tat 20 Design C Flee C Ubranes                                                                                 |                                             |                                       |                           |                 |                 |                 |               |          |                    |   |
| Kat PC Deeps C Res C Utranes                                                                                   |                                             |                                       |                           | -               |                 |                 |               |          |                    |   |

• At Project Summary, select Finish.

# **Creating Verilog Module**

 At the project menu, you should see x3s100e-4cp132. Right click on this and select "New Source"

| Select Source Type<br>Select source type, file name and its location.<br>IP (CORE Generator & Architecture Wizard)<br>Schematic<br>User Document<br>Verilog Module<br>Verilog Test Fixture |                                               |
|----------------------------------------------------------------------------------------------------|-----------------------------------------------|
| VHDL Module<br>VHDL Library<br>VHDL Package<br>VHDL Test Bench<br>Embedded Processor                                                                                                    | File name:<br>blink<br>Location:<br>C:\Users' |

- At the new source menu, select Verilog module and set the name to blink.
- When prompted at the define module, just click next. We'll define the inputs and outputs later on. Afterwards select finish.
- In your blink.v file, copy and paste the following code into the file.
- Make sure to hit save.

## Creating UCF File

Although we created the module, the FPGA does not know which pins on it should be connected to the module's inputs and outputs. This is where the UCF file comes in.

- Right click you blink.v file and select "New Source"
- In your new source menu, select "Implementation Constraints File." We'll name this file "blink". Don't worry, this will not replace the blink.v file.

| ISE Project Navigator (P.49a) - C/Users/David/First_Project | ch/Fast_Project.vise - [blink.ucf]              |                      | and the second second se |           | 15 B B           |
|-------------------------------------------------------------|-------------------------------------------------|----------------------|----------------------------------------------------------------------------------------------------|-----------|------------------|
| 📄 File Add View Preject Source Process Tech                 | Window Leynur Help                              |                      |                                                                                                    |           | 2 1 1            |
| * IN OLX G G X SIN OF                                       | PROBER SHOP PR                                  | > z f 9              |                                                                                                    |           |                  |
| Design                                                      | ******                                          |                      |                                                                                                    |           |                  |
| Views * 12 Implementation C Structure                       |                                                 |                      |                                                                                                    |           |                  |
| All Herardy                                                 |                                                 |                      |                                                                                                    |           |                  |
| 24 First Project                                            | 1                                               |                      |                                                                                                    |           |                  |
| G g schil00s-4cp132                                         | 2                                               |                      |                                                                                                    |           |                  |
| Au Mala blink (blink.v)                                     |                                                 |                      |                                                                                                    |           |                  |
| <i>a</i> 1                                                  | 100                                             |                      |                                                                                                    |           |                  |
| a                                                           | New Source Widard                               |                      |                                                                                                    |           |                  |
|                                                             |                                                 |                      |                                                                                                    |           |                  |
|                                                             | Falact Source Tupe                              |                      |                                                                                                    |           |                  |
| 100 A                                                       | Select Source type                              |                      |                                                                                                    |           |                  |
|                                                             | Select source type, file name and its location. |                      |                                                                                                    |           |                  |
|                                                             | Shith File                                      |                      |                                                                                                    |           |                  |
|                                                             | Implementation Constraints File                 |                      |                                                                                                    |           |                  |
|                                                             | V IP (CORE Generator & Architecture Wicard)     |                      |                                                                                                    |           |                  |
|                                                             | MEM File                                        |                      |                                                                                                    |           |                  |
| No Processes Running                                        | User Document                                   | File name:           |                                                                                                    |           |                  |
| C Processes: blink                                          | Verilog Module                                  | blink                |                                                                                                    |           |                  |
| C Design Summary/Reports                                    | Verilog Test Fature                             | Locations            |                                                                                                    |           |                  |
| 🚊 🗟 🎾 Design Utilities                                      | VHDL Library                                    | C-X bars             |                                                                                                    |           |                  |
| 24 🗄 🎽 User Constraints                                     | VHDL Package                                    | (c. base) card other |                                                                                                    |           |                  |
| i D Implement Desan                                         | VHDL Test Bench                                 |                      |                                                                                                    |           |                  |
| Generate Programming File                                   | Sembedded Processor                             |                      |                                                                                                    |           |                  |
| iii 😼 Configure Target Device                               |                                                 |                      |                                                                                                    |           |                  |
| en wiente nesign dang chipscope                             |                                                 | 10002004432200       |                                                                                                    |           |                  |
|                                                             |                                                 | Add to project       |                                                                                                    |           |                  |
|                                                             | [ market ]                                      |                      |                                                                                                    |           |                  |
|                                                             | More Drife                                      | Next Cancel          |                                                                                                    |           |                  |
|                                                             | C                                               |                      |                                                                                                    |           |                  |
|                                                             | ( ) ( ) ( ) ( ) ( ) ( ) ( ) ( ) ( ) ( )         |                      |                                                                                                    |           |                  |
| 🖋 Start 🔍 Design 🕐 Piles 🕥 Libraries                        | Dirk.v                                          | Design Summary       | a nen.ud                                                                                                    | birkuct 🖸 |                  |
| and a state of the second discovered                        |                                                 |                      | 20                                                                                                    |           |                  |
| or some                                                     |                                                 |                      |                                                                                                    |           | 0.04             |
|                                                             |                                                 |                      |                                                                                                    |           |                  |
|                                                             |                                                 |                      |                                                                                                    |           |                  |
|                                                             |                                                 |                      |                                                                                                    |           |                  |
|                                                             |                                                 |                      |                                                                                                    |           |                  |
|                                                             |                                                 |                      |                                                                                                    |           |                  |
|                                                             |                                                 |                      |                                                                                                    |           |                  |
|                                                             |                                                 |                      |                                                                                                    |           |                  |
|                                                             |                                                 |                      |                                                                                                    |           |                  |
|                                                             |                                                 |                      |                                                                                                    |           |                  |
| *                                                           |                                                 |                      |                                                                                                    |           |                  |
| Console O Errors 1 Warrings & Find in Files                 | Results                                         |                      |                                                                                                    |           |                  |
| Add a new source to the project                             | interchant .                                    |                      |                                                                                                    |           | In Cold U        |
|                                                             |                                                 |                      |                                                                                                    |           | STATUTE OF       |
|                                                             |                                                 |                      |                                                                                                    |           | 😥 🚚 🌓 💽 🦝 726 AM |

- Hit next and select finish
- In your blink.ucf file, copy and paste the following code.
- Make sure to hit save.

#### **Creating Bit File**

Okay, so we're almost ready to program- I mean " implement"- our digital design on the FPGA. FPGAs are usually programmed using a bit file. We're going to create a bit file using the Web ISE.

- Click on blink.v in your project navigator
- Your should see "Generate Programming File" in the Processes menu. Click on it.

| SE Project Navigator (P.490) - CAUsers/David/Joink/blink.size - Toinks |                                                          | CONTRACT NO         |
|------------------------------------------------------------------------|----------------------------------------------------------|---------------------|
| 😭 File Edit View Project Source Process Tools Window Layout He         | Hab                                                      |                     |
|                                                                        |                                                          |                     |
| Design ++ E                                                            | *D#X = 1 * //                                            |                     |
| 🕐 Ven: 🛎 🎇 Implementation 🔿 🚮 Simulation                               | 6 // Create Date: 07146155 05/03/2013                    |                     |
| All Healths                                                            | 50 9 // Design Name:                                     |                     |
| State State                                                            | 8 // Nodele Hars: blink                                  |                     |
| 45 G schil00e-4cpl32                                                   | 16 // Taros Devices                                      |                     |
| 🚠 🖶 💽 🖧 main (blink.v)                                                 | 11 // Tool versions:                                     |                     |
| 20 blink.ucf                                                           | 9 12 // Description:                                     |                     |
|                                                                        | 13 //                                                    |                     |
| 8                                                                      | 79 18 // Dependencies:                                   |                     |
| 2                                                                      | 16 // Revision)                                          |                     |
| -                                                                      | 17 // Revision 0.01 - File Created                       |                     |
|                                                                        | 36 18 // Additional Comments:                            |                     |
|                                                                        |                                                          |                     |
|                                                                        | 31 stodule main(clk in, out);                            |                     |
|                                                                        | 22 input wire alk_ing                                    |                     |
|                                                                        | 23 output reg out;                                       |                     |
|                                                                        | 24 reg (310) counter:                                    |                     |
| R the Processes Running                                                | 24 initial begin                                         | 1                   |
| Processes: main                                                        | 27 oounter =0/                                           |                     |
| HT Design Summary/Reports                                              | 28 out=0;                                                |                     |
| 🚆 🗄 梦 Design Utilities                                                 | 27 000                                                   |                     |
| 🕫 🗃 🦉 User Constraints                                                 | 31 always 8 (posedge clk in)                             |                     |
| Geographic Synthesize - XST                                            | 32 begin                                                 |                     |
| Severate Programming File                                              | 33 if(counter = 2500000)                                 |                     |
| in Se Configure Target Device                                          | 34 Eegin<br>36 outer outr                                |                     |
| Analyze Design Using ChipScope                                         | 36 counter = 0;                                          |                     |
|                                                                        | 37 end                                                   |                     |
|                                                                        | 38 else                                                  |                     |
|                                                                        | 33 counter = counter+s;                                  |                     |
|                                                                        | 10 endeddie                                              |                     |
|                                                                        | 42                                                       |                     |
|                                                                        |                                                          |                     |
| 🚁 Start 🔍 Design 🕐 Mice 🜔 Ubranice                                     | 💼 blek.v 📴 🗵 Cesign Summary (sut of date) 🔲 🖬 blek.ucf 🔲 |                     |
| Consule                                                                |                                                          | HD @ X              |
| JUNFO: HDLCompiler:1845 - Analyzing Verilog file "C:/User              | ers/Devid/blink/blink.v" into library work               |                     |
| <pre>% INFO: ProjectNgst - Parsing design hierarchy completed s</pre>  | successfully.                                            |                     |
|                                                                        |                                                          |                     |
|                                                                        |                                                          |                     |
|                                                                        |                                                          |                     |
|                                                                        |                                                          |                     |
|                                                                        |                                                          |                     |
|                                                                        |                                                          |                     |
|                                                                        |                                                          |                     |
|                                                                        |                                                          |                     |
| *                                                                      |                                                          |                     |
| 👔 Console 🧕 Errors 🧘 Warrings 🙀 Find in Piles Results                  |                                                          | 100-00              |
|                                                                        |                                                          | Ln 36 Col 8 Verilog |
|                                                                        |                                                          | AND AND AND         |

• Wait for a little bit for the ISE to finish creating the bit file.

## **Checking Connections**

It is very important to check to see if the FPGA really routed the inputs and outputs correctly. To do this...

- Click on your blink.v file
- In the Processes menu, select " Design Summary/Reports"
- In Design Overview click on "Pinout Report"
- Check to see if "clk\_in" is connected to B8 and "out" is connected to M5.

| 12  | INE Project Navigator (P.48s) - Cillisers/Dwidthink/blokkator - (Design Summary)<br>File didt Van Project Source Process Joch Window Lacout Help                                                                                                    |       |                          |          |            |        |         |                  | Concession of the local division of the local division of the loca |          |        |      | _    | -           | -     |          | (Crist     | a a a       |
|-----|----------------------------------------------------------------------------------------------------|-------|--------------------------|----------|------------|--------|---------|------------------|----------------------------------------------------------------------------------------------------|----------|--------|------|------|-------------|-------|----------|------------|-------------|
| ĩ   | A RAIL VID Y IN AL VIS COM FRIE                                                                                                    | 1 3   |                          | 2        |            |        |         |                  |                                                                                                    |          |        |      |      |             |       |          |            | 10-10-10-10 |
| -   |                                                                                                    |       | G. Daniras Ouservises    | Tell.    |            | 10     |         | <i>N</i> -       |                                                                                                    | 10       | 10.0   |      | 10   |             | 10.0  |          |            | 10 4        |
| -   | Vera 🔹 🛱 Independence n 🖓 Emilator                                                                                                    | - C   | Summary                  | in.      | Num        | er Nen | e Usege | Name             | Direction                                                                                                    | Standard | Number | (mA) | Rate | Termination | Delay | Vokege   | Constraint | Register    |
|     | And a fit street over 0 fit surgers                                                                                                    | G     | 108 Properties           |          | 72 BB      |        | DIFF.   | IP LISEP G/GCLKB | UNUSED                                                                                                    |          | 4      | 100  |      |             | 1.1.1 |          |            |             |
| 4   | Healthy                                                                                                    | 0     | Module Level Utilization | 18       | 22 89      |        | DEEN    | 10 105P 0/GC186  | UNUSED                                                                                                    |          | 0      |      |      |             |       |          |            |             |
| 20  | C C arbitile deal 17                                                                                                    | 1     | In Prout Report          |          | N B10      |        |         | VCCO 8           |                                                                                                    |          | 4      |      |      |             |       | 2.50     |            |             |
| .8. | - Wills man (blink of                                                                                                    | S,    | Clock Report             | 18       | 5 B11      |        |         | NC               |                                                                                                    |          |        |      |      |             |       |          |            |             |
|     | blink.ucf                                                                                                    | 100   | Static Timing            |          | 6 612      |        |         | NC               |                                                                                                    |          |        |      |      |             |       |          |            |             |
| -   | Research Additional                                                                                                    | 31    | Errors and Warnings      |          | 27 813     |        |         | TCK              |                                                                                                    |          |        |      |      |             |       |          |            |             |
| ø   |                                                                                                    |       | Parser Messages          | 118      | B B14      |        |         | TMS              |                                                                                                    |          |        |      |      |             |       |          |            |             |
| 12  |                                                                                                    | en en | Translation Messages     |          | 9 C1       |        |         | NC.              |                                                                                                    |          |        |      |      |             |       |          |            | 1           |
| -   |                                                                                                    |       | Map Messages             | 121      | 30 CZ      |        | DIFFS   | 10 L02N 3        | UNUSED                                                                                                    |          | 1      |      |      |             |       |          |            |             |
| 1   |                                                                                                    |       | Place and Route Messages | 105      | a (3       |        | DIFFN   | IO LOOP 3        | UNUSED                                                                                                    |          | 3      |      |      |             |       |          |            |             |
|     |                                                                                                    |       | Timing Messages          |          | 2 64       |        |         | NC               |                                                                                                    |          |        |      |      |             |       |          |            |             |
|     |                                                                                                    |       | Bitgen Messages          |          | 13 C5      |        | DFFS    | 10_L09NL0        | UNUSED                                                                                                    |          |        |      |      |             |       |          |            |             |
|     |                                                                                                    |       | Contacted Reports        |          | 4 05       |        | DIFFS   | IO LOBN 0/VREF 0 | UNUSED                                                                                                    |          |        |      |      |             |       |          |            |             |
|     |                                                                                                    |       | Synthesis Report         |          | 5 (7       |        |         | GND              |                                                                                                    |          |        |      |      |             |       |          |            |             |
|     |                                                                                                    |       | Translation Report       |          | 85 CB      | dk it  | BUF     | IP_LOEN_0/GCLK9  | INPUT                                                                                                    | LVCMOS.  | . 0    |      |      |             | NONE  |          | UNLOCA .   | NO          |
|     |                                                                                                    |       | Map Report               |          | 17 (9      |        | DIFFS   | 10 LOAN 0/GCLKS  | UNUSED                                                                                                    |          | 4      |      |      |             |       |          |            |             |
| •   | 2 No Processes Running                                                                                                    |       | Place and Route Report   |          | 8 CL0      |        |         | GND              |                                                                                                    |          |        |      |      |             |       |          |            |             |
| 70  | Processes: main                                                                                                    |       | Prose Report             | 신비용      | 9 C11      |        | 18UF    | p                | UNUSED                                                                                                    |          | 4      |      |      |             |       |          |            | - E         |
| 100 | 2 Design Summary/Reports                                                                                                    |       | Bitgen Report            |          | to C12     |        | DIFFS   | KO LOS N.O       | UNUSED                                                                                                    |          | 4      |      |      |             |       |          |            |             |
| -   | 🕀 🎾 Design Utilities                                                                                                    |       | Secondary Reports        | +        | 11 C13     |        | DIFFS   | IO_LIGN_L/LDC2   | UNAJSED                                                                                                    |          | 1      |      |      |             |       |          |            |             |
| 25  | 🗄 🥻 User Constraints                                                                                                    |       | Rinout Report            |          | 12 C14     |        | DIFFN   | 10_L10P_L/LDC1   | UNUSED                                                                                                    |          | 1      |      |      |             |       |          |            |             |
| -   | Geventheore - XST                                                                                                    |       | G Show Columns           | - 68     | 13 D1      |        |         | NC               |                                                                                                    |          |        |      |      |             |       |          |            | -           |
| -17 | Generate Decign                                                                                                    |       | Pin Number               | 18       | 4 02       |        | NOE.    | 10               | UNUSED                                                                                                    |          | 3      |      |      |             |       |          |            |             |
|     | iii 😼 Configure Target Device                                                                                                    |       | Signal Name              |          | IS D3      |        |         | VCCINT           |                                                                                                    |          |        |      |      |             |       | 12       |            |             |
|     | 64 Analyze Design Using ChipScope                                                                                                    |       | Pin Usage                | -        | 16 D12     |        | DIFFS   | IO_LINN_1/LDC0   | UNUSED                                                                                                    |          | 1      |      |      |             |       |          |            |             |
|     | CONTRACTOR CONTRACTOR CONTRACTOR                                                                                                    |       | Pinname<br>Pinname       | 118      | 17 013     | out    | 1OB     | 10_L09P_1/HDC    | OUTPUT                                                                                                    | LVCMOS.  | 1      | 12   | 5L   | NONE**      |       |          | UNIOCA.    | NO          |
|     |                                                                                                    |       | 17 IO Standard           | 116      | 8 014      |        |         | NC               |                                                                                                    |          |        |      |      |             |       |          |            |             |
|     |                                                                                                    |       | 2 IO Bank Number         | 116      | 19 E1      |        |         | VCCO_3           |                                                                                                    |          | 3      |      |      |             |       | anyerces |            |             |
|     |                                                                                                    |       | 2 Drive (mA)             | 111      | 50 E2      |        | BUF     | IP/VREF_3        | UNUSED                                                                                                    |          | 3      |      |      |             |       |          |            |             |
|     |                                                                                                    |       | 2 Slew Rate              |          | a 0        |        |         | GND              |                                                                                                    |          |        |      |      |             |       |          |            | 1.1         |
|     |                                                                                                    |       | 12 ICB Delay             | -        |            |        |         | The start        |                                                                                                    |          |        |      |      |             |       |          |            |             |
|     | Start PC Design D Piles D Upranes                                                                                                    |       |                          | Sector S | - THE REAL |        |         |                  |                                                                                                    |          |        |      |      |             |       |          |            |             |
|     | and a new let out the second                                                                                                    | _     | ()                       | -        |            |        |         |                  |                                                                                                    |          |        |      |      |             |       |          |            |             |
| Con | nsale                                                                                                    |       |                          |          |            |        |         |                  |                                                                                                    |          |        |      |      |             |       |          |            | +D&×        |
| *   | INFO:ProjectName - Paraing design hierarchy completed sucr<br>Launching Design Summary/Report Viewer<br>Launching Design Summary/Report Viewer                                                                                                    |       | uy.                      |          |            |        |         |                  |                                                                                                    |          |        |      |      |             |       |          |            |             |
| 圃   | Contole O Errors 1 mammas & Find in Piles Results                                                                                                    |       |                          |          |            |        |         |                  |                                                                                                    |          |        |      |      |             |       |          |            | 100-04      |
| -   | Contraction of the second second seco |       |                          |          |            |        |         |                  |                                                                                                    |          |        |      |      |             |       |          |            |             |
|     |                                                                                                    | -     |                          | -        | -          | -      | -       |                  | -                                                                                                    | -        | -      | -    | -    | -           | -     | -        | -          | -           |
|     |                                                                                                    | 15    |                          | 1        | And a lot  | 1000   |         |                  | 2 10 10 20 10                                                                                                    |          |        |      |      |             |       | 1 10 10  | 0 1 1      | 257 AM      |

• As shown above, the ISE did not correctly route the connections. This can be solved by resaving your UCF file and clicking the "Generate Programming File" option again.

# Uploading the Digital Design To The FPGA

We're at the final part of the tutorial!

- Open Digilent Adept
- Connect the Basys 2 to your computer and turn on it on.

| BASYS                                                                                                  |                       | Connect:<br>Product: | Basys2<br>Basys2 - 100 |                                       |
|----------------------------------------------------------------------------------------------------|-----------------------|----------------------|------------------------|---------------------------------------|
| onfig Test Re                                                                                          | gister I/O   File I/O | D I/O Ex             | Settings               |                                       |
| FPGA<br>XC3S100E                                                                                       |                       |                      | Browse                 | Program                               |
| PROM                                                                                                   |                       |                      | Browse                 | Program                               |
| XCFU2S                                                                                                 |                       |                      |                        | · · · · · · · · · · · · · · · · · · · |
|                                                                                                    |                       |                      |                        |                                       |
|                                                                                                    |                       |                      |                        |                                       |
|                                                                                                    |                       |                      |                        |                                       |
|                                                                                                    |                       |                      |                        |                                       |
|                                                                                                    | Initial               | ize Chain            |                        |                                       |
| ard information loaded.<br>und device ID: d5045093                                                     | Initial               | ze Chain             |                        |                                       |
| ard information loaded.<br>und device ID: d5045093<br>und device ID: 11c10093<br>tialization Complete. | Initial               | ize Chain            |                        |                                       |

- You can upload the bit file to the main FPGA or the board's re-programmable flash memory. Since we want the board to remember the bit file whenever we turn on or off the board, we'll program the bit file to the reprogrammable flash (PROM)
- Click browse button next to the PROM option
- Navigate to your project folder. The bit file should be inside the folder.
- Hit "program" next to browse
- After the bit file is uploaded to the board, turn off then turn on your board. You should see LD0 blink every 500ms.

#### How does it work?

First thing, we need to use the 50MHZ clock on the board to tell the FPGA when 500ms has occurred. But how? Well, frequency is really counts per second. Using unit conversion and an onboard counter, we can find how many counts it takes for 500ms to occur.

 $\frac{50,000,000}{seconds} * 500ms = 25,000,000$ 

Now that we know the counts, how do we use it in our design? We can use a register, a variable inside verilog, to function as our counter. During the positive edge of the clock, we tell the design to increment the counter by 1. When counts reaches 25 million, the design resets the counter to 0 then invert the output of the LED, which is initially set to off.

Source: http://coolcapengineer.wordpress.com/2013/05/06/tutorials-gettingstarted-with-fpgas/